# Reglas de acceso a la programación en los routers VPN RV016, RV042, RV042G y RV082

## Objetivo

Una regla de acceso determina si se permite que el tráfico entre en la red a través del firewall del router o no. La regla de acceso se utiliza para garantizar la seguridad en la red. La regla de acceso se puede programar en función de la hora a la que se deban aplicar las reglas de acceso al router. El administrador puede programar las reglas de acceso para el router con una hora de inicio y una hora de parada específicas, así como un intervalo de días para que el router pueda bloquear o permitir el tráfico en la red durante determinados momentos de la semana. La programación de reglas de acceso sólo es posible para IPv4.

Este documento explica cómo programar las reglas de acceso en los routers VPN RV016, RV042, RV042G y RV082.

**Nota:** Debe configurar las reglas de acceso del router para poder programar la regla de acceso. Para obtener más información sobre cómo configurar las reglas de acceso, consulte el artículo *Configuración de una regla de acceso IPv4 en los routers VPN RV042, RV042G y RV082.* 

### **Dispositivos aplicables**

•RV016 •RV042 •RV042G •RV082

#### Versión del software

•v4.2.1.02

#### Regla de acceso de programación

Paso 1. Inicie sesión en la utilidad de configuración del router y elija Firewall > Access Rules.

Paso 2. Haga clic en el botón Add y vaya a la sección Scheduling de la página Access Rules:

| Access Rules                                                        |                               |  |  |
|---------------------------------------------------------------------|-------------------------------|--|--|
| Services                                                            |                               |  |  |
| Action :                                                            | Allow 🗸                       |  |  |
| Service :                                                           | All Traffic [TCP&UDP/1~65535] |  |  |
|                                                                     | Service Management            |  |  |
| Log :                                                               | Log packets match this rule 🗸 |  |  |
| Source Interface :                                                  | LAN                           |  |  |
| Source IP :                                                         | ANY                           |  |  |
| Destination IP :                                                    | ANY                           |  |  |
| Scheduling                                                          |                               |  |  |
| Time : Always 🗸                                                     |                               |  |  |
| From : 00:00 (hh:mm) To : 00:00 (hh:mm)                             |                               |  |  |
| Effective on : 🗹 Everyday 🗌 Sun 🔲 Mon 🔲 Tue 🗌 Wed 🔲 Thu 🔲 Fri 🔲 Sat |                               |  |  |
| Save Cancel                                                         |                               |  |  |
|                                                                     |                               |  |  |
| Scheduling                                                          |                               |  |  |
| Time : Always 🗸                                                     |                               |  |  |

| Time : Always V<br>Always<br>From : Interval | (hh:mm) | Fo: 00:00     | (hh:mm)             |
|----------------------------------------------|---------|---------------|---------------------|
| Effective on : 🗹 Everyday                    | Sun 🗌 M | on 🗌 Tue 🔲 We | d 🔲 Thu 🔲 Fri 🔲 Sat |
| Save Cancel                                  |         |               |                     |

Paso 3. Elija la hora adecuada en la que desea aplicar la regla de acceso al router en la lista desplegable Hora.

 $\cdot$  Siempre: las reglas de acceso se aplicarán en el router en todo momento. Si elige esta opción, omita el paso 4 al paso 6. El valor predeterminado es Always.

 $\cdot$  Intervalo: las reglas de acceso se aplican durante algunos momentos específicos según la hora que se haya establecido.

| Scheduling                                                          |
|---------------------------------------------------------------------|
| Time : Interval 🗸                                                   |
| From : 05:30 (hh:mm) To : 10:30 (hh:mm)                             |
| Effective on : 🗌 Everyday 🗌 Sun 🗹 Mon 🗌 Tue 🗹 Wed 🗌 Thu 🗌 Fri 🗌 Sat |
| Save Cancel                                                         |

Paso 4. Introduzca la hora desde la que desea empezar a aplicar la regla de acceso en el router RV en el campo De. El formato de la hora es hh: mm.

Paso 5. Introduzca la hora de finalización hasta la que desea aplicar la regla de acceso en el router RV en el campo Para (To). El formato de la hora es hh: mm.

Paso 6. Marque las casillas de verificación deseadas en el campo Vigente el día en que desea aplicar la regla de acceso en el router RV.

Paso 7. Haga clic en Guardar para guardar los cambios.

#### Acerca de esta traducción

Cisco ha traducido este documento combinando la traducción automática y los recursos humanos a fin de ofrecer a nuestros usuarios en todo el mundo contenido en su propio idioma.

Tenga en cuenta que incluso la mejor traducción automática podría no ser tan precisa como la proporcionada por un traductor profesional.

Cisco Systems, Inc. no asume ninguna responsabilidad por la precisión de estas traducciones y recomienda remitirse siempre al documento original escrito en inglés (insertar vínculo URL).